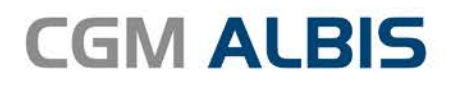

# HZV UPDATE -

DOKUMENTATION

Synchronizing Healthcare

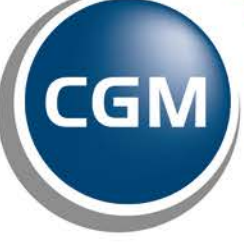

CompuGroup Medical

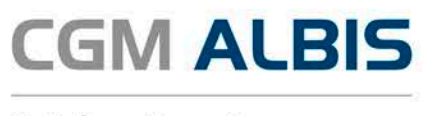

# Facharztzentrierte Versorgung AOK Baden-Württemberg Urologie

| Inł | naltsve | erzeichnis                                                 |     |
|-----|---------|------------------------------------------------------------|-----|
| 1   | Leis    | tungskatalog aktualisieren                                 | 2   |
| 2   | Med     | dikamenten- und Verordungsstatistik                        | 3   |
| 3   | Diag    | gnosen                                                     | 4   |
|     | 3.1     | Akutdiagnosen mit "Zustand nach"                           | 4   |
|     | 3.2     | Diagnoseprüflauf auf Grundlage von Indikator-Wirkstoffen   | 4   |
|     | 3.3     | MorbiRSA                                                   | 5   |
|     | 3.4     | Überprüfung M2Q Kriterium                                  | 6   |
|     | 3.5     | Hinweis bei der Dokumentation von "Zustand nach"-Diagnosen | 6   |
| 4   | Teil    | nahme beenden                                              | 7   |
| 5   | Forr    | nulare                                                     | 8   |
|     | 5.1     | Muster 12 - Verordnung häuslicher Krankenpflege            | . 8 |

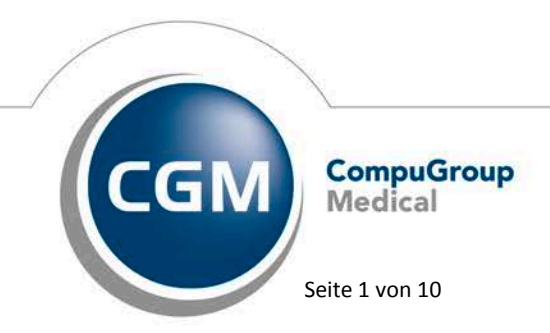

Synchronizing Healthcare

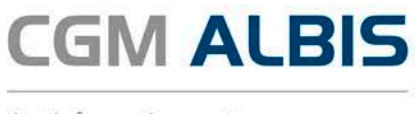

# 1 Leistungskatalog aktualisieren

Damit Ihnen die aktuellen Ziffern des Leistungskatalogs des Vertrags zur Hausarztzentrierten Versorgung zur Verfügung stehen, ist es notwendig, den Leistungskatalog zu aktualisieren.

Um den Leistungskatalog zu aktualisieren, gehen Sie bitte in ALBIS über den Menüpunkt Stammdaten Direktabrechnung Hausarztzentrierte Versorgung Aktualisieren. Mit Betätigen des Druckknopfes Ja und weiterem Befolgen der Bildschirmanweisungen wird Ihr Leistungskatalog des Vertrages zur Hausarztzentrierten Versorgung automatisch aktualisiert.

#### Wichtiger Hinweis:

# Bitte beachten Sie, dass die Aktualisierung einige Zeit in Anspruch nehmen kann

#### Wir empfehlen Ihnen, die Aktualisierung möglichst am Ende der Sprechstunde und an Ihrem Hauptrechner durchzuführen!

Bitte führen Sie anschließend eine Scheindatenaktualisierung durch. Gehen Sie hierzu in ALBIS über den Menüpunkt Direktabrechnung Hausarztzentrierte Versorgung Scheindaten aktualisieren. Wählen Sie im folgenden Dialog das Quartal, für welches Sie die Scheindaten aktualisieren möchten und bestätigen Sie den Dialog mit OK.

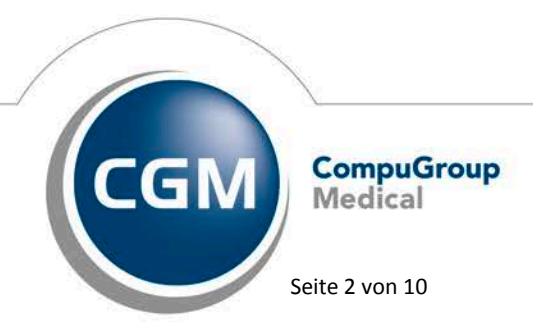

Synchronizing Healthcare

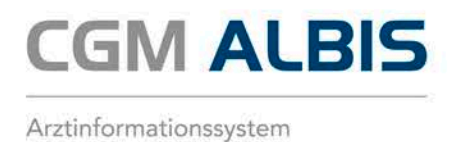

# 2 Medikamenten- und Verordungsstatistik

Mit der aktuellen CGM ALBIS Version haben wir für Sie den Dialog zur Medikamenten- und Verordnungsstatistik optimiert.

| Medikamenten- und Verordnungsstatistik                                                                                                    |                                                                                                    |  |  |  |  |  |  |
|----------------------------------------------------------------------------------------------------|----------------------------------------------------------------------------------------------------|--|--|--|--|--|--|
| Zeit:<br>Quartal:                                                                                                    | 3/17 v bis 30.09.2017<br>∩1 ∩7 2017 bis 28.07.2017                                                                                                    |  |  |  |  |  |  |
| O Tag:                                                                                                    | Tage einzeln<br>28.07.2017                                                                                                    |  |  |  |  |  |  |
| Vergleich r                                                                                                    | Vergleich mit Vorjahreszeitraum                                                                                                    |  |  |  |  |  |  |
| Patienten:                                                                                                    | Patienten:     Ausgabe <ul> <li>Alle</li> <li>Alle</li> <li>OTC-Statistik</li> <li>Selektierte Liste</li> <li>Heilmittel BVB/I HM/a d. Benelf</li> </ul> |  |  |  |  |  |  |
| Arztwahl:                                                                                                    |                                                                                                    |  |  |  |  |  |  |
|                                                                                                    | Nr: B: 181111100 KV-Nr: 181111100<br>B: 521111100 KV-Nr: 0<br>B: 17111100 KV-Nr: 0<br>B: 931111100 KV-Nr: 0<br>B: 831111100 KV-Nr: 0                     |  |  |  |  |  |  |
| 🔵 einzelner A                                                                                                    | arzt: SuSo Dr. med. Susi Sonnenschein 🔍                                                                                                    |  |  |  |  |  |  |
| Verträge:<br>✔ HZV<br>ADK Baden-Württemberg Kardiologie Facharztvertrag                                                                                                    |                                                                                                    |  |  |  |  |  |  |
| ADK Bremen<br>ADK Bremen<br>ADK Bremen<br>ADK Farmen<br>ADK FA Neurologie, Psychiatrie, Psychosomatik, Psychotherapie BW<br>ADK FA Neurologie, Psychiatrie, Psychosomatik, Psychotherapie BW<br>ADK FA DC BW<br>ADK Hamburg<br>ADK Hessen |                                                                                                    |  |  |  |  |  |  |
|                                                                                                    | OK Abbruch Optionen                                                                                                    |  |  |  |  |  |  |

Wir haben den Bereich der HZV-Verträge größer gestaltet, so dass die Vertragsbezeichnungen besser lesbar und das Editieren einfach ist.

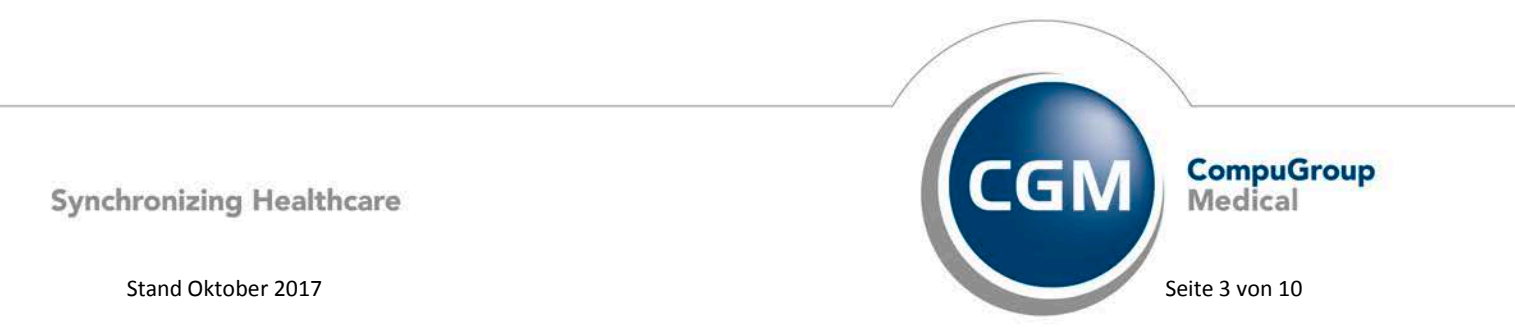

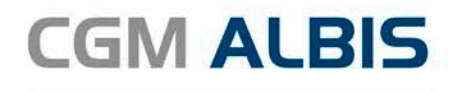

### 3 Diagnosen

#### 3.1 Akutdiagnosen mit "Zustand nach"

Mit der aktuellen CGM ALBIS Version hat sich der Hinweistext bei Eingabe einer Aktudiagnose mit dem Zusatz "Zustand nach" geändert.

| ICD-10 Kodierhilfe für I21.0                                                                                                    |  |  |  |  |  |  |  |
|----------------------------------------------------------------------------------------------------|--|--|--|--|--|--|--|
| Sie haben das Diagnose-Kennzeichen 'Z' bei einer akuten Krankheit angegeben. Bitte<br>verwenden Sie das Zusatzkennzeichen 'G', sofern die Krankheit noch besteht und es sich um<br>eine behandlungsbedürftige Krankheit handelt. Falls Sie den Behandlungsanlass als Folge der<br>Erkrankung dokumentieren wollten, stehen Ihnen unter anderem die folgenden Diagnosen zur<br>Verfügung.                                                                                                    |  |  |  |  |  |  |  |
| 125.9G Chronische ischämische Herzkrankheit, nicht näher bezeichnet         125.8G Sonstige Formen der chronischen ischämischen Herzkrankheit         125.6G Stumme Myokardischämie         125.5G Ischämische Kardiomyopathie         125.3G Herz (-Wand) -Aneurysma         125.29G Alter Myokardinfarkt Nicht näher bezeichnet         125.20G Alter Myokardinfarkt 1 Jahr und länger zurückliegend         125.20G Alter Myokardinfarkt 29 Tage bis unter 1 Jahr zurückliegend         125.20G Alter Myokardinfarkt 29 Tage bis unter 1 Jahr zurückliegend         125.20G Alter Myokardinfarkt         125.19G Atherosklerotische Herzkrankheit Nicht näher bezeichnet         125.20G Alter Myokardinfarkt         125.20G Alter Myokardinfarkt         125.20G Alter Myokardinfarkt         125.19G Atherosklerotische Herzkrankheit Nicht näher bezeichnet         125.15G Atherosklerotische Herzkrankheit Mit stenosierten Stents         125.15G Atherosklerotische Herzkrankheit Mit stenosierten Bypass-Ge         125.13G Atherosklerotische Herzkrankheit Drei-Gefäß-Erkrankung         125.12G Atherosklerotische Herzkrankheit Zwei-Gefäß-Erkrankung         125.12G Atherosklerotische Herzkrankheit Zwei-Gefäß-Erkrankung         125.12G Atherosklerotische Herzkrankheit Zwei-Gefäß-Erkrankung         125.12G Atherosklerotische Herzkrankheit Zwei-Gefäß-Erkrankung         125.12G Atherosklerotische Herzkrankheit Zwei-Gefäß-Erkrankung <t< td=""></t<> |  |  |  |  |  |  |  |
| OK Abbrechen                                                                                                    |  |  |  |  |  |  |  |

#### 3.2 Diagnoseprüflauf auf Grundlage von Indikator-Wirkstoffen

Mit der aktuellen CGM ALBIS Version hat sich der Hinweistext im Diagnoseprüflauf auf Grundlage von Indikator-Wirkstoffen geändert:

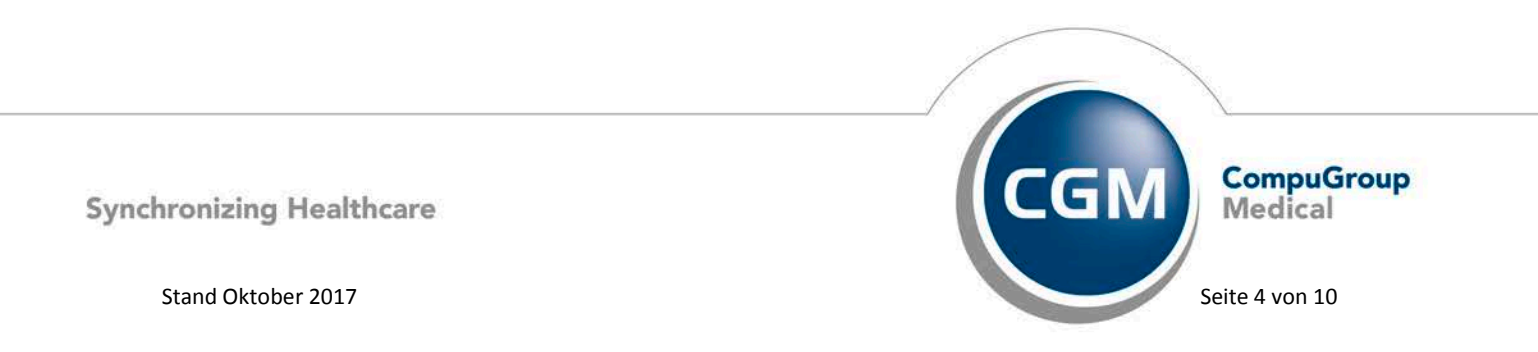

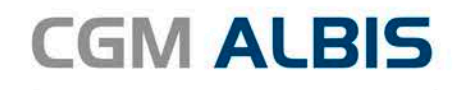

| 660<br>52_BW                        | Diagnosenprüflaufliste, 5<br>Dr. Beate med. Be                                                                                                    | 52_BW Dr. Be<br>iden 999999901 D   | ate med. Bäden 999<br>9r. med. Beate Bå               | 9999901 Dr. med. Be<br>iden B521111100                | ate Bäden B52111110                    | 00 🗖                             |                    |  |  |
|-------------------------------------|----------------------------------------------------------------------------------------------------|------------------------------------|-------------------------------------------------------|-------------------------------------------------------|----------------------------------------|----------------------------------|--------------------|--|--|
| Bei folge                           | Vuartai: 3/2017 HAVG-ID:<br>Rei folgenden Patienten werden zu bestimmten ATC Gruppen mindestens eine der folgenden Diagnosen erwartet:                                                                                                    |                                    |                                                       |                                                       |                                        |                                  |                    |  |  |
| Für ein v<br>Verordnur<br>Es steher | Für ein verordnetes Medikament dieses Versicherten wurde keine passende Diagnose dokumentiert.<br>Verordnungen ohne Indikation können als unwirtschaftlich angesehen werden.<br>Es stehen Ihnen unter anderem Folgende Diagnosen zur Verfügung, die die Verordnung plausibilisieren. |                                    |                                                       |                                                       |                                        |                                  |                    |  |  |
| Schlößer,                           | , Peter (1755), Tel.:                                                                                                    |                                    | 3,                                                    | /2017                                                 |                                        |                                  |                    |  |  |
| Diagnoser<br>E10.01; H              | DN:A108<br>1:<br>510.11; E10.20; E10.21;                                                                                                    | E10.30; E10.31;                    | E10.40; E10.41;                                       | E10.50; E10.51;                                       | E10.60; E10.61; E                      | 10.72; E10.73;                   | E10.74;            |  |  |
| E10.75; H<br>E11.60; H              | E10.80; E10.81; E10.90;<br>E11.61; E11.72; E11.73;                                                                                                    | E10.91; E11.01;<br>E11.74; E11.75; | E11.11; E11.20;<br>E11.80; E11.81;                    | E11.21; E11.30;<br>E11.90; E11.91;                    | E11.31; E11.40; E<br>E12.01; E12.11; E | 11.41; E11.50;<br>12.20; E12.21; | E11.51;<br>E12.30; |  |  |
| E13.01; H<br>E13.75; H              | E12.40; E12.41; E12.50;<br>E13.11; E13.20; E13.21;<br>E13.80; E13.81; E13.90;                                                                                                    | E13.30; E13.31;<br>E13.91; E14.01; | E12.01; E12.72;<br>E13.40; E13.41;<br>E14.11; E14.20; | E12.73; E12.74;<br>E13.50; E13.51;<br>E14.21; E14.30; | E13.60; E13.61; E<br>E14.31; E14.40; E | 13.72; E13.73;<br>14.41; E14.50; | E13.74;<br>E14.51; |  |  |
| E14.60; H<br>024.9;                 | E14.61; E14.72; E14.73;                                                                                                    | E14.74; E14.75;                    | E14.80; E14.81;                                       | E14.90; E14.91;                                       | 024.0; 024.1; 024                      | .2; 024.3; 024                   | .4;                |  |  |

#### 3.3 MorbiRSA

Entsprechend den aktuellen Vorgaben der HÄVG fällt mit der aktuellen CGM ALBIS Version bei HZV Patienten die farbliche Kennzeichnung der MorbiRSA relevanten Diagnosen weg.

| CD-Filter                                                                                                    |                                                                                                    |                                                                                                    |                                                                              |     |
|----------------------------------------------------------------------------------------------------|----------------------------------------------------------------------------------------------------|----------------------------------------------------------------------------------------------------|------------------------------------------------------------------------------|-----|
| Alle Diag                                                                                                    | gnosen O Facharzt                                                                                                    |                                                                                                    | Su                                                                           | men |
| Amtlicher I                                                                                                    | CD Stamm                                                                                                    | Trefferliste                                                                                                    |                                                                              |     |
|                                                                                                    | B15-B19 Virushepablis     A       B20-B24 HIV-Varahkeit [Humane Immundefizienz-Viruskrankheit]     B20 Ede4 HIV-Varahkeit [Jumane Immundefizienz-Viruskrankheit]       B20 Infektose und parasitäre Krankheiten infolge HIV-Varahkeit [Jumane Immundefizienz-Viruskrankheit]     B21 Sinsteige Naubildungen infolge HIV-Varahkeit [Humane Immundefizienz-Viruskrankheit]       B23 Sanstege Krankheitszustände infolge HIV-Varahkeit [Humane Immundefizienz-Viruskrankheit]     B23-Sonstige Viruskrankheiten       B24 Holt naher bezeichneter HIV-Varahkeit [Humane Immundefizienz-Viruskrankheiten]     B35-B64 Protossenkrankheiten       B35-B64 Protossenkrankheiten     B58-B89 Heinkulsse [Lausebefal], Akarinose [Milbenbefal] und sonstig       B95-B84 Folgezustände von infektösen und parasitären Krankheiten       B95-B84 Folgezustände von infektösen und parasitären Krankheiten                                                                                                    | Code Beschreibung                                                                                                    | Quelle                                                                       |     |
| <                                                                                                    | B99-B99 Sonstige Infektionskrankheiten                                                                                                    | Weitere Beschreibungen                                                                                                    |                                                                              |     |
| <                                                                                                    | B99-B99 Sonstige Infektionskrankheiten                                                                                                    | Weitere Beschreibungen<br>Suchcode: 820                                                                                                    | Quelle                                                                       | ^   |
| <                                                                                                    | B99-B99 Sonstige Infektionskrankheiten v<br>ten Alter seltene Krankheit<br>B20 min.: V Schlüssel- Nr. beleat                                                                                                    | Weitere Beschreibungen<br>Suchcode: B20<br>Beschreibung                                                                                                    | Quelle                                                                       | ^   |
| <                                                                                                    | B99-B99 Sonstige Infektionskrankheiten                                                                                                    | Weitere Beschreibungen<br>Suchcode: 820<br>Beschreibung<br>Infektiose und parasitäre Krankheiten infolge HV-Krankheit (H                                                                                                    | Quelle<br>A                                                                  | ^   |
| <                                                                                                    | B99-699 Sonstige Infektionskrankheiten     ✓       nen     Alter     seltene Krankheit       B20     min.:     ✓       Schüssel- Nr. belegt     IfSG- Meldung                                                                                                    | Weitzre Beschreibungen<br>Suchcode: 820<br>Beschreibung<br>Infektiöse und parasitäre Krankheiten infolge HIV-Krankheit (H<br>Ablato retinae bei CMV. Retintis, HTV-positiv<br>HTV/krachkeit auf CMV. Infektier auf CMV. Infektier                                                                                                    | Quelle<br>A<br>T                                                             | ^   |
| <<br>information<br>ICD:<br>Notation<br>Geschle                                                                                                    | B99-899 Sonstige Infektionskrankheiten                                                                                                    | Weitere Beschreibungen<br>Suchcode: B20<br>Beschreibung<br>Infektiose und parasitäre Krankheiten infolge HIV-Krankheit [H<br>Ablato reinabe bei CMV -Reinits, HTV-positiv<br>HIV-Krankheit mit CMV -Architis                                                                                                    | Quelle<br>A<br>T<br>T<br>T                                                   | ^   |
| <                                                                                                    | B99-B99 Sonstige Infektionskrankheiten                                                                                                    | Weitere Beschreibungen<br>Suchzode: B20<br>Beschreibung<br>Infektiöse und parasitäre Krankheiten infolge HIV-Krankheit [H<br>Ablato retnae bei CMV -Retints, HIV-positiv<br>HIV-Krankheit mit CMV -Retints<br>HIV-Krankheit mit CMV -Retints<br>HIV-Krankheit mit CMV -Retints                                                                                                    | Quelle<br>A<br>T<br>T<br>T                                                   | ^   |
| ICD:<br>Notation<br>Geschle                                                                                                    | B99-699 Sonstige Infektionskrankheiten     >       ren     Alter     seltene Krankheit       B20     min.:     IfSG-Meldung       cht:     IfSG-Meldung                                                                                                    | Weitere Beschreibungen<br>Suchcode: 820<br>Beschreibung<br>Infektiöse und parasitäre Krankheiten infolge HIV-Krankheit (H<br>Ablatio retinae bei CMV -Retinitis, HIV-positiv<br>HIV-Krankheit mit CMV -Infektion<br>HIV-Krankheit mit CMV -Retinitis<br>HIV-Krankheit mit CMV -Retinitis                                                                                                    | Quelle<br>A<br>T<br>T<br>T<br>T<br>T                                         | ^   |
| ICD:<br>Notation                                                                                                    | B99-899 Sonstige Infektionskrankheiten                                                                                                    | Weitere Beschreibungen<br>Suchcode: 820<br>Beschreibung<br>Infektiose und parasitäre Krankheiten Infolge HIV-Krankheit (H<br>Ablatio retinas bei CMV - Reinitis, HIV-positiv<br>HIV-Krankheit mit CMV - Infektion<br>HIV-Krankheit mit CMV - Heinitisserädiv<br>HIV-Krankheit mit CMV - Reinitisserädiv<br>HIV-Krankheit mit CMI-Reinitisserädiv<br>HIV-Krankheit mit Candida-Infektion                                                                                                    | Quelle<br>A<br>T<br>T<br>T<br>T<br>T                                         | ^   |
| ICD:<br>Notation<br>Geschle                                                                                                    | B99-B99 Sonstige Infektionskrankheiten                                                                                                    | Weitzer Beschreibungen           Suchcode:         B20           Beschreibung         Infektiöse und parasitäre K/ankheiten infolge HIV-K/ankheit [H           Ablato retina eb ei CMV - Retinitise, HIV-positiv         HIV-K/ankheit mt CMV - Infektion           HIV-K/ankheit mt CMV - Altenitise         HIV-K/ankheit mt CMV - Retinitise           HIV-K/ankheit mt CMV - Retinitise         HIV-K/ankheit mt Candda-Infektion           HIV-K/ankheit mt Candda-Infektion         HIV-K/ankheit mt Candda-Infektion           HIV-K/ankheit mt Candda-Infektion         HIV-K/ankheit mt Candda-Infektion                                                                                                    | Quelle<br>A<br>T<br>T<br>T<br>T<br>T<br>T                                    | ^   |
| <ul> <li>ICD:</li> <li>Notation</li> <li>Geschle</li> </ul>                                                                                                    | B99-899 Sonstige Infektionskrankheiten ><br>hen Alter eeltene Krankheit<br>B20 min.: ✓ Schlüssel- Nr. belegt<br>n: ✓ Schlüssel- Nr. belegt<br>MorbRSA                                                                                                    | Weitere Beschreibungen           Suchcode:         B20           Beschreibung         Enfektiose und parasitäre Krankheiten infolge HIV-Krankheit [H           Ableitor rehnwe bei CMV -Reinnis, HIV-positiv         HIV-Krankheit [M           HIV-Krankheit mit CMV -Reinniss         HIV-Krankheit mit CMV -Reinniss           HIV-Krankheit mit CMV -Reinniss         HIV-Krankheit mit CMV -Reinniss           HIV-Krankheit mit CMV -Reinniss         HIV-Krankheit mit CMV-Reinniss           HIV-Krankheit mit CMR-Reinniss         HIV-Krankheit mit Candda-Sneithiss           HIV-Krankheit mit Candda-Sneithiss         HIV-Krankheit mit Candda-Sneithiss           HIV-Krankheit mit Candda-Sneithiss         HIV-Krankheit mit Candda-Sneithiss                                                                                                    | Quelle<br>A<br>T<br>T<br>T<br>T<br>T<br>T<br>T<br>T<br>T                     |     |
| <ul> <li>A construction</li> <li>A construction</li> <li>A construction<td>B99-899 Sonstige Infektionskrankheiten  Infektionskrankheit  B20 min.:  Seltene Krankheit  B20 min.:  IfSG-Meldung cht:  MorbRSA  derungsvorsdläge</td><td>Weitere Beschreibungen           Suchcode:         B20           Beschreibung         Infektiöse und parasitäre Krankheiten infolge HIV-Krankheit [H           Ablato retinae bei CMV - Retinitis         HIV-Krankheit mit CMV - Infektion           HIV-Krankheit mit CMV - Methnitis         HIV-Krankheit mit CMV - Retinitis           HIV-Krankheit mit CMV - Retinitis         HIV-Krankheit mit CMV - Retinitis           HIV-Krankheit mit CAndda-Infektion         HIV-Krankheit mit Candda-Retinitis           HIV-Krankheit mit Candda-Retinitis         HIV-Krankheit mit Candda-Retinitis           HIV-Krankheit mit Candda-Retinitis         HIV-Krankheit mit Candda-Retinitis           HIV-Krankheit mit Candda-Retinitis         HIV-Krankheit mit Candda-Retinitis           HIV-Krankheit mit Candda-Retinitis         HIV-Krankheit mit Candda-Retinitis</td><td>Quelle<br/>A<br/>T<br/>T<br/>T<br/>T<br/>T<br/>T<br/>T<br/>T<br/>T</td><td></td></li></ul> | B99-899 Sonstige Infektionskrankheiten  Infektionskrankheit  B20 min.:  Seltene Krankheit  B20 min.:  IfSG-Meldung cht:  MorbRSA  derungsvorsdläge                                                                                                    | Weitere Beschreibungen           Suchcode:         B20           Beschreibung         Infektiöse und parasitäre Krankheiten infolge HIV-Krankheit [H           Ablato retinae bei CMV - Retinitis         HIV-Krankheit mit CMV - Infektion           HIV-Krankheit mit CMV - Methnitis         HIV-Krankheit mit CMV - Retinitis           HIV-Krankheit mit CMV - Retinitis         HIV-Krankheit mit CMV - Retinitis           HIV-Krankheit mit CAndda-Infektion         HIV-Krankheit mit Candda-Retinitis           HIV-Krankheit mit Candda-Retinitis         HIV-Krankheit mit Candda-Retinitis           HIV-Krankheit mit Candda-Retinitis         HIV-Krankheit mit Candda-Retinitis           HIV-Krankheit mit Candda-Retinitis         HIV-Krankheit mit Candda-Retinitis           HIV-Krankheit mit Candda-Retinitis         HIV-Krankheit mit Candda-Retinitis                                                                                                    | Quelle<br>A<br>T<br>T<br>T<br>T<br>T<br>T<br>T<br>T<br>T                     |     |
| <ul> <li>ICD:</li> <li>Notation</li> <li>Geschle</li> <li>Weitere Ko</li> <li>Code</li> </ul>                                                                                                    | P99-899 Sonstige Infektionskrankheten  Pen  Alter  Pachae  Pachae Pachae Pachae Pa | Weitere Beschreibungen<br>Suchcode: B20<br>Beschreibung<br>Infektiose und parasitäre Krankheiten infolge HIV-Krankheit [H<br>Ablato reihne bei CMV -Retinits, HTV-positiv<br>HIV-Krankheit mt CMV -Retinits<br>HIV-Krankheit mt CMV -Retinits<br>HIV-Krankheit mt CMV -Retinits<br>HIV-Krankheit mt CMV -Retinits<br>HIV-Krankheit mt CMV -Retinits<br>HIV-Krankheit mt CMV-Retinits<br>HIV-Krankheit mt CMV-Retinits<br>HIV-Krankheit mt CMV-Retinits<br>HIV-Krankheit mt CMV-Retinits                                                                                                    | Quelle<br>A<br>T<br>T<br>T<br>T<br>T<br>T<br>T<br>T<br>T                     |     |
| <ul> <li></li> <li>nformation</li> <li>ICD:</li> <li>Notation</li> <li>Geschle</li> <li>Weitere Ko</li> <li>Code</li> <li>A 16, 9</li> </ul>                                                                                                    | B99-899 Sonstige Infektionskrankheiten  Pen B20 Alter B20 Constraint Constraintheiten B20 Constraint Constraintheit Constraint Constraintheit Constraint Constraintheit Constraint Constraint Constra | Weitzer Beschreibungen           Suchcode:         820           Beschreibung         Infektiose und parasitäre Krankheiten Infolge HIV-Krankheit [H           Ablatio retinas bei CMV - Retnitis, HIV-positiv         HIV-Krankheit mit CMV - Infektion           HIV-Krankheit mit CMV - Infektion         HIV-Krankheit mit CMV - Retnitiss           HIV-Krankheit mit CMV - Retnitiss         HIV-Krankheit mit CMV - Retnitiss           HIV-Krankheit mit CMV - Retnitiss         HIV-Krankheit mit CMV - Retnitiss           HIV-Krankheit mit CMV - Retnitiss         HIV-Krankheit mit CMV - Retnitiss           HIV-Krankheit mit CMV - Retnitiss         HIV-Krankheit mit CMV - Retnitiss           HIV-Krankheit mit CMV - Retnitiss         HIV-Krankheit mit CMV - Retnitiss           HIV-Krankheit mit Comda-Infektion         HIV-Krankheit mit CMV - Retnitiss           HIV-Krankheit mit CMV - Retnitiss         HIV-Krankheit mit CMM - Retnitiss           HIV-Krankheit mit Demastomykose         HIV-Krankheit mit Demastomykose           HIV-Krankheit mit Repes         HIV-Krankheit mit Repes | Quelle<br>A<br>T<br>T<br>T<br>T<br>T<br>T<br>T<br>T<br>T<br>T                |     |
| <ul> <li></li> <li>nformation</li> <li>ICD:</li> <li>Notation</li> <li>Geschle</li> <li>Weitere Ko</li> <li>Code</li> <li>A16.9</li> <li>A31.0</li> </ul>                                                                                                    | P99-899 Sonstige Infektionskrankheten  Per  R  R  Alter  R  Schüssel- Nr. belegt  Schüssel- Nr. belegt  Schüssel- Nr. belegt  Cht:  MorbRSA  derungsvorschäge  Bechrebung Noth näher bezichnete Tuberkulose der Atmungsorgane ohne A  Diefeitind eft unge fuch obsistere Michakreten                                                                                                    | Weitere Beschreibungen           Suchcode:         B20           Beschreibung         Infektiose und parasitäre Krankheiten infolge HIV-Krankheit [H           Ablatos retnae bei CMV - Retnitss, HTV-positiv           HV-Krankheit mit CMV - Infektion           HV-Krankheit mit CMV - Retnits           HV-Krankheit mit CMV - Retnits           HV-Krankheit mit CAndida-Infektion           HV-Krankheit mit Candida-Infektion           HV-Krankheit mit Candida-Retnits           HV-Krankheit mit Candida-Retnits           HV-Krankheit mit Candida-Retnits           HV-Krankheit mit Candida-Retnits           HV-Krankheit mit Candida-Retnits           HV-Krankheit mit Candida-Retnits           HV-Krankheit mit Candida-Retnits           HV-Krankheit mit Candida-Retnits           HV-Krankheit mit Candida-Retnits           HV-Krankheit mit Candida-Retnits           HV-Krankheit mit Cellegenheitsmykose           HV-Krankheit mit Herpes                                                                                                    | Quelle<br>A<br>T<br>T<br>T<br>T<br>T<br>T<br>T<br>T<br>T                     | ~   |
| <ul> <li></li> <li>ICD:</li> <li>Notation</li> <li>Geschle</li> <li>Weitere Ko</li> <li>Cade</li> <li>A16.9</li> <li>A31.0</li> <li>+859</li> </ul>                                                                                                    | B99-899 Sonstige Infektionskrankheiten  Pen B20 Alter B20 Alter B20 Constraint Software Nr. belegt Schlüssel- Nr. belegt Constraint Software Nr. belegt Constraint Software Nr. belegt Co | Wettere Beschreibungen           Suchcode:         B20           Beschreibung         Einfektiose und parasitäre Krankheiten infolge HIV-Krankheit [H           Ableitor einhune bei CMV -Reinniss, HIV-positiv         HIV-Krankheit mit CMV -Infektion           HIV-Krankheit mit CMV -Reinniss         HIV-Krankheit mit CMV -Reinniss           HIV-Krankheit mit CMV -Reinniss         HIV-Krankheit mit CMV -Reinniss           HIV-Krankheit mit CMV -Reinniss         HIV-Krankheit mit CMV-Reinniss           HIV-Krankheit mit CMV-Reinniss         HIV-Krankheit mit CMV-Reinniss           HIV-Krankheit mit Candidasis des Mundes         HIV-Krankheit mit Dematorphytose           HIV-Krankheit mit Gelegenheitsmykose         HIV-Krankheit mit Herpes           Tinfektöse und parasitäre Krankheiten infolge HIV-Krankheit [Hume         Tinfektöse und parasitäre Krankheiten infolge HIV-Krankheit [Hume                                                                                                    | Quelle<br>A<br>T<br>T<br>T<br>T<br>T<br>T<br>T<br>T<br>T<br>T<br>T<br>T<br>T | men |

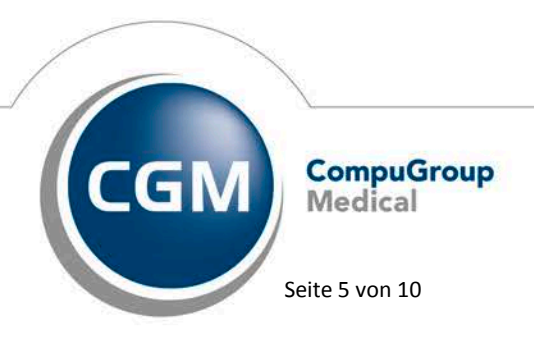

Synchronizing Healthcare

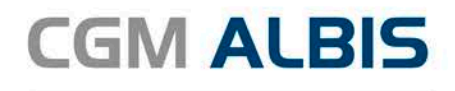

#### 3.4 Überprüfung M2Q Kriterium

Entsprechend den aktuellen Vorgaben der HÄVG fällt mit der aktuellen CGM ALBIS Version bei HZV Patienten die Überprüfung der M2Q Kriterium im Rahmen der Abrechnung weg.

| Fehlerliste Abrechnung                                       |                                 |
|--------------------------------------------------------------|---------------------------------|
| 71_BY Dr. Bernd med. Bayern 999990001 Dr. med. Bern          | d Bayern B711111100             |
| Quartal: 4/2016 MEDIVERBUND-ID:                              |                                 |
|                                                              |                                 |
|                                                              |                                 |
|                                                              |                                 |
| Bei folgenden Patienten wurde in einem Vorguartal der ICD-Co | de einer chronischen Erkrankung |
| mit dem Zusatz"G" für gesichert dokumentiert, im Abrechnung  | guartal wurde                   |
| dagegen weder dieser ICD-Code noch ein ICD-Code derselben K  | ankheit dokumentiert            |
| Bitte übernrüfen Sie die Vollständigkeit der Disgnogendokum  | ntation für diese Datienten     |
| damit alle verliegenden und behandlungereleventen Diegnosen  | in jeden Questal mit den        |
| damit alle vorliegenden und benandlungsreievanten blagnosen  | in jedem Quartai mit den        |
| Abrechnungsdaten übermittelt werden.                         |                                 |
|                                                              |                                 |
| Hackl, Robin (106),1985-08-27                                |                                 |
|                                                              |                                 |
|                                                              |                                 |

#### 3.5 Hinweis bei der Dokumentation von "Zustand nach"-Diagnosen

Entsprechend den aktuellen Vorgaben der HÄVG fällt mit der aktuellen CGM ALBIS Version bei HZV Patienten der Hinweis im Rahmen der Abrechnungserstellung bei Diagnosen mit dem Zusatz "Zustand nach" weg.

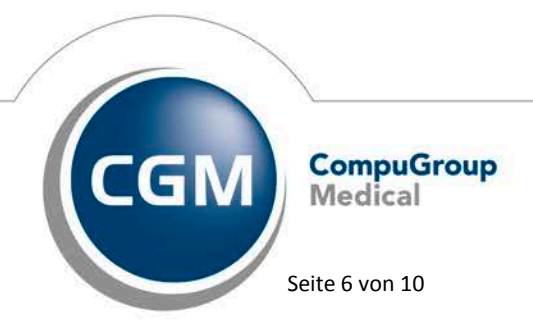

Synchronizing Healthcare

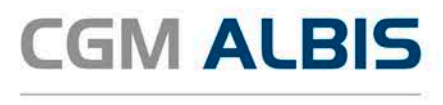

# 4 Teilnahme beenden

Betätigen Sie in dem Register Eingeschrieben den Druckknopf Teilnahme beenden, um die Teilnahme des Patienten zu beenden.

Es erscheint folgender Dialog:

| Teilnahme beenden Gracht, Sieglinde                                                                     |  |  |  |  |  |  |
|----------------------------------------------------------------------------------------------------|--|--|--|--|--|--|
| Grund                                                                                                   |  |  |  |  |  |  |
| Bitte geben Sie eine der folgenden Zahlen oder einen Freitext für<br>die Begründung der Beendigung ein: |  |  |  |  |  |  |
| 1 = Vertragsarzt, 2 = Patient, 3 = Vertragsregeln                                                       |  |  |  |  |  |  |
|                                                                                                    |  |  |  |  |  |  |
|                                                                                                    |  |  |  |  |  |  |
| Teilnahmeende                                                                                           |  |  |  |  |  |  |
| Bitte Teilnahmeende eintragen (default: Quartalsende der<br>Beendigung):                                |  |  |  |  |  |  |
|                                                                                                    |  |  |  |  |  |  |
|                                                                                                    |  |  |  |  |  |  |
| OK Abbruch                                                                                              |  |  |  |  |  |  |

Im Bereich <u>**Grund</u>** wählen Sie als Begründung 1 für die Beendigung durch Sie als Vertragsarzt, wählen Sie die 2 für die Beendigung durch den Patienten, wählen Sie die 3 für die Beendigung durch die Vertragsregeln. Alternativ können Sie auch einen Freitext eingegeben. Geben Sie nichts ein, können Sie die Teilnahme des Patienten nicht beenden. Es erscheint folgender Dialog:</u>

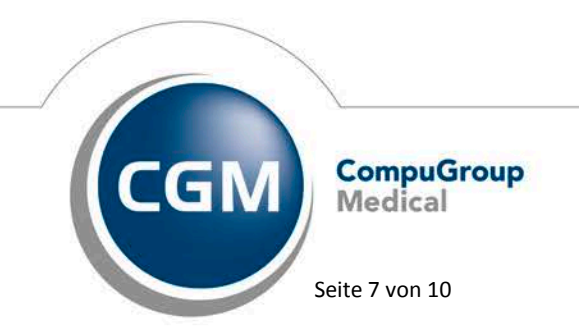

Synchronizing Healthcare

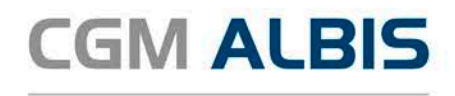

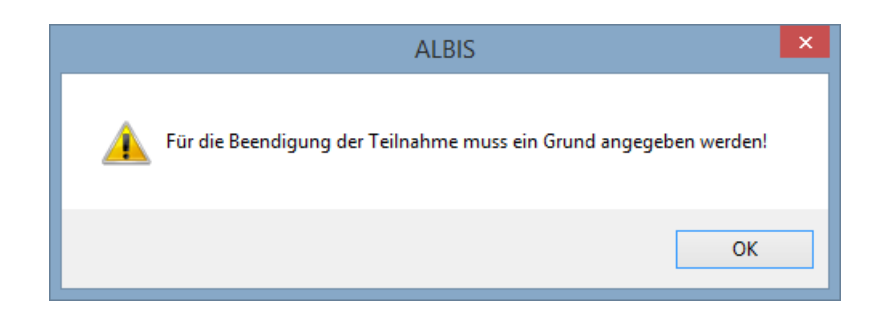

Im Bereich <u>Teilnahmeende</u> geben Sie bitte das Datum des Teilnahmeendes des Patienten an. Liegt dieses Datum in der Zukunft, so stehen bis zu dem tatsächlichen Teilnahmeende alle HZV Funktionalitäten wie gewohnt zur Verfügung obwohl der Patient bereits auf dem Reiter Teilnahme beendet aufgeführt ist.

### 5 Formulare

#### 5.1 Muster 12 - Verordnung häuslicher Krankenpflege

Ab dem 01. Oktober 2017 gibt es einen geänderten und aktualisierten Formularvordruck um die Maßnahmen der häuslichen Krankenpflege sowie die vor einem Jahr eingeführte Untersützungspflege verordnen zu können.

Die neue Formularversion steht Ihnen mit der CGM ALBIS Version Q4/2017 (12.70) zur Verfügung.

Zum vollständigen Ausfüllen der Verordnungen zur häuslichen Krankenpflege werden zusätzliche Plausibilitäts- bzw. Verordnungshinweise, entsprechend der Anforderungen der HÄVG, angezeigt.

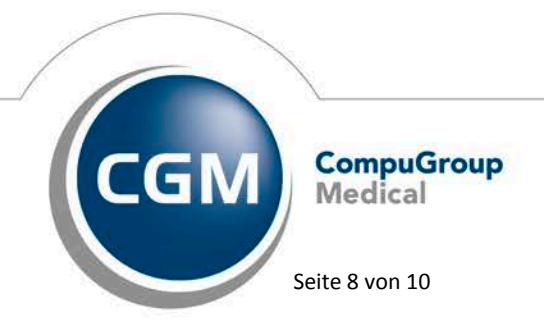

Synchronizing Healthcare

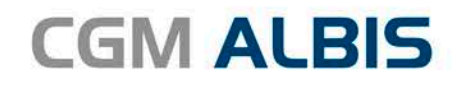

| Muster 12a (10.2017), Veror                                                                                                    | dnung häuslicher Krankenpflege                                                                                    | ×  |
|----------------------------------------------------------------------------------------------------|----------------------------------------------------------------------------------------------------|----|
| 0 Neu/Leer 1 Test1                                                                                                    |                                                                                                    | ^  |
| Kenskeskurs bru, Ketenträger<br>AOK Baden-Württemberg<br>Hens, Versens de Veritlerten                                                                | Verordnungsrelevante Diagnose(n) (ICD-10-Code) F45.41G                                                            |    |
| Gracht et.m<br>Sieglinde 25.01.1938<br>Grachtstraße 38 Westeite<br>D 56070 Koblenz<br>Futuesindustenet Fundartert. State<br>108018007 [2081075658 ]1 | Einschränkungen, die häusliche Krankenpflege erforderlich mach<br>(vgl. auch Leistungsverzeichnis HKP-Richtlinie) | en |
| Betröketätte-Mr. Deten<br>521111100 999999901 ☑ 05.10.2017                                                                                           |                                                                                                    | ~  |
| Erstverordnung      OFolgeverordnung      Unfall                                                                                                    | vom 01.10.2017 bis                                                                                                |    |
| Behandlungspflege                                                                                                    |                                                                                                    |    |
| Medikamentengabe<br>Präparate                                                                                                    | Dauer nur anzugeben bei Abweichung<br>von Dauer der gesamten Verordnung<br>Häufickeit Dauer                       |    |
|                                                                                                    | tgi. wti. mti. vom bis                                                                                            |    |
| Herrichten der Medikamentenbox                                                                                                    | 3                                                                                                    |    |
| ☑ Injektionen  herrichten  intramuskulär  s                                                                                                    | ubkutan                                                                                                    |    |
| Erst- oder Neueinstellung<br>(max. 4 Vochen und max. 3x täglich)     bei intensivierter Insul       Kompressionsbehandlung     Inks                  | Intherapie                                                                                                    |    |
| Kompressionsstrümpfe anziehen Kompressionsstrümpfe                                                                                                   | ausziehen                                                                                                    |    |
| Kompressionsverbände anlegen Kompressionsverbände                                                                                                    | abnehmen                                                                                                    |    |
| Stützende und stabilisierende Verbände, Art                                                                                                    |                                                                                                    |    |
| - Wundversorgung<br>Präparate                                                                                                    |                                                                                                    |    |
|                                                                                                    | ^                                                                                                    |    |
|                                                                                                    | <b>~</b>                                                                                                    |    |
| Bitte Lokalisation, Grad: 1-4 und Grö                                                                                                    | ße in cm angeben                                                                                                  |    |
| Dekubitusbehandlung     andere Wundverbände                                                                                                    |                                                                                                    |    |
| Sonstige Maßnahmen der Behandlungspflege                                                                                                    |                                                                                                    |    |
|                                                                                                    |                                                                                                    |    |
| Anleitung zur Behandlungenflage                                                                                                    |                                                                                                    | _  |
| Amenung zur Benandlungspriege<br>für Patient/Angehörige (z.B. Injektionen, Vundbehandlung)                                                           | Anzahl                                                                                                    |    |

| Wichtige Informationen                                                                                                    |   |
|----------------------------------------------------------------------------------------------------|---|
| Hinweis                                                                                                    | ^ |
| Für Fragen und Beratungen zur häuslichen Krankenpflege stehen Ihnen unsere Mitarbeiter<br>u.a. Pflegefachkräfte und zertifizierte Wundexperten der AOK Baden-Württemberg gerne<br>zur Verfügung. |   |
| Regel Medikamentengabe                                                                                                    |   |
| Angabe der einzelnen Präparate:                                                                                                    |   |
| Die Angaben zu den Präparaten können alternativ auf einem gesonderten Dokument                                                                                                    |   |
| als Anlage zur Verordnung erfolgen.                                                                                                    | Y |
| Ausfüllhilfe gem. Plausibilitätsprüfung<br>Hausarztzentrierte Versorgung AOK BW                                                                                                    |   |
| Grundlegende Angaben                                                                                                    |   |
| -Geben Sie bitte ein bis Datum ein.                                                                                                    |   |
| Medikamentengabe                                                                                                    |   |
| Geben Sie bitte an, ob die Injektionen i.m oder s.c. erfolgen.                                                                                                    |   |
| Kompressionsbehandlung                                                                                                    |   |
| Wenn das Feld Anziehen von Kompressionsstrümpfen gesetzt ist, muss auch<br>eines der Felder "tgl.", 'wtl.' oder 'mtl.' angegeben werden.                                                         |   |
| Erneut prüfen Drucken ohne weitere Bearbeitung                                                                                                    |   |

Bei Klick auf Drucken oder Spoolen öffnet sich der Dialog Ausfüllhilfe gem. Plausibilitätsprüfung. Die Ausfüllhilfe erscheint neben dem Formular, stellt jedoch keine Behinderung dar, es können weiterhin Daten zur Verwollständigung auf dem Formular erfasst werden. Während des Ausfüllens kann über Erneut prüfen jeder Zeit die korrekte Datenerfassung kontrolliert werden.

Im oberen Bereich des Dialoges werden Ihnen Wichtige Informationen in Form von Hinweisen und/oder Regeln angezeigt.

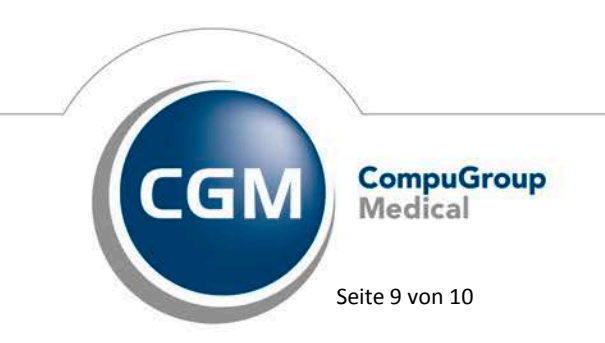

Synchronizing Healthcare

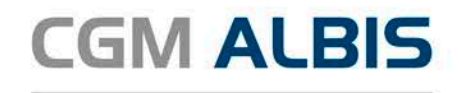

|   | Hausarztzentrierte Versorgung AOK BW                                                                                                    | ×   |
|---|----------------------------------------------------------------------------------------------------|-----|
|   | Wichtige Informationen                                                                                                    |     |
| [ | Hinweis                                                                                                    | - ^ |
|   | Für Fragen und Beratungen zur häuslichen Krankenpflege stehen Ihnen unsere Mitarbeiter<br>u.a. Pflegefachkräfte und zertifizierte Wundexperten der AOK Baden-Württemberg gerne<br>zur Verfügung. |     |
|   | Regel Medikamentengabe<br>Angabe der einzelnen Präparate:<br>Die Angaben zu den Präparaten können alternativ auf einem gesonderten Dokument                                                      |     |
|   | als Anlage zur Verordnung erfolgen.                                                                                                    | ×   |

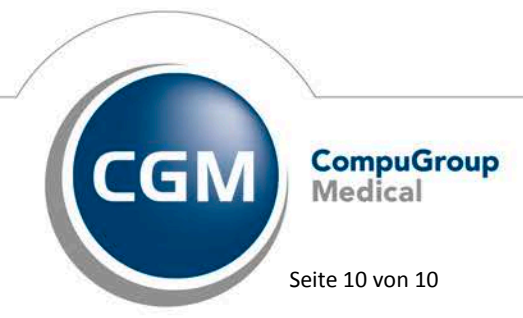

Synchronizing Healthcare